## **SIEMENS**

#### 操作指南•03/2015

# OPC UA 实例 3 - 服务器为 WinCC V13 SP1 RT Professional - 客户端为精智 面板

OPC UA,精智面板,WinCC V13 SP1

https://support.industry.siemens.com/cs/cn/zh/view/109477770

### Copyright © Siemens AG Copyright year All rights reserved

| 目录 |   |                                             |   |
|----|---|---------------------------------------------|---|
|    | 1 | 概述                                          | 3 |
|    | 2 | 组态 WinCC V13 SP1 RT Professional OPC UA 服务器 | 4 |
|    | 3 | 组态 TP1500 Comfort OPC UA 客户端                | 7 |

### 概述

1

本文档介绍西门子 HMI 产品的 OPC UA 应用。该应用以 WinCC V13 SP1 RT Professional 作为 OPC UA 服务器,客户端使用 TP1500 Comfort 精智面板。并 且采用安全的通信方式。TP1500 Comfort 使用 X3 以太网接口进行通信连接。

注意:本文档着重说明 OPC UA 应用的关键配置。对于涉及到的软件(例如 WinCC V13 SP1)的基本操作将不会详细说明。如果不熟悉这些软件的基本操作,请参阅其它相关文档。

本实例使用的硬件及软件参见表 1-1。

|     | 硬件             | 软件                                                                                       |
|-----|----------------|------------------------------------------------------------------------------------------|
| 服务器 | PC             | Windows7 Ultimate 64-bit SP1<br>WinCC Professional V13 SP1                               |
| 客户端 | TP1500 Comfort | Windows7 Ultimate 64-bit SP1<br>WinCC Professional V13 SP1<br>(Comfort 及 Advanced 版本也支持) |

表 1-1 实例所使用的硬件及软件

Copyright ⊚ Siemens AG Copyright year All rights reserved Copyright © Siemens AG Copyright year All rights reserved 2

# 组态 WinCC V13 SP1 RT Professional OPC UA 服务器

为了使用 WinCC V13 SP1 RT Professional OPC UA 服务器,必须保证 WinCC V13 SP1 Runtime Professional 软件已经安装。安装时,如图 2-1 所示,确认勾 选了"WinCC OPC UA Server"的选项。

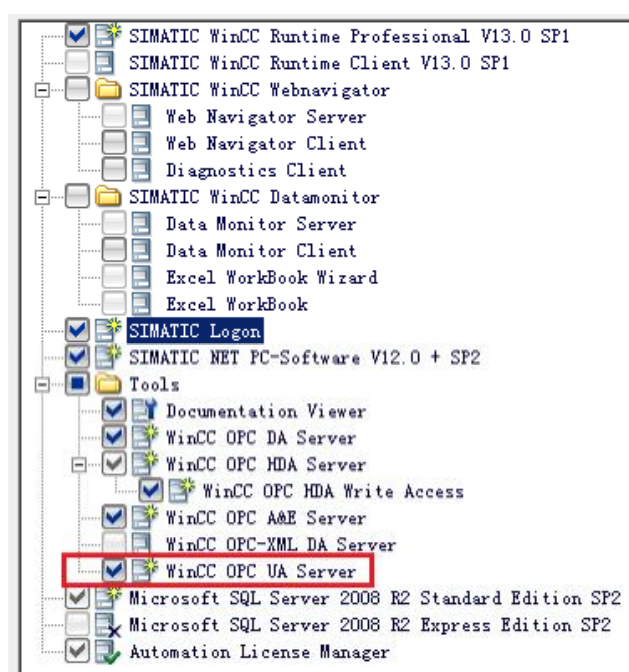

图 2-1 WinCC Runtime Professional 安装选项

安装后,在如图 2-2 所示的文件夹中应该有 opc 文件夹。并且该文件夹下面也有 UAServer 文件夹。

| C:\Program Files (x86)\Siemens\Automat | tion\SCADA-RT_V11\WinCC opc |             |
|----------------------------------------|-----------------------------|-------------|
| Include in library 👻 Share with 💌      | New folder                  |             |
| Name *                                 | Date modified               | Туре        |
| 🍌 AlarmEvent                           | 3/2/2015 9:45 AM            | File folder |
| 🐌 DataAccess                           | 3/2/2015 9:45 AM            | File folder |
| 🐌 HistDataAccess                       | 3/2/2015 9:45 AM            | File folder |
| iii ssc                                | 3/2/2015 9:46 AM            | File folder |
| UAServer                               | 3/2/2015 9:46 AM            | File folder |
| XMLDataAccess                          | 3/2/2015 9:45 AM            | File folder |

图 2-2 WinCC Runtime Professional OPC 文件夹结构

在 WinCC V13 SP1 中建立一个 RT Professional 项目。如图 2-3 所示, IE General 接口设置 IP 地址为 192.168.40.33,为 WinCC V13 计算机的本机网卡 IP 地址。

| RTProOPCUASvr > PC-S   | stem_1 [SIMATIC PC station | on]                                   |                 | _ 🖬 🖬 🗙 |
|------------------------|----------------------------|---------------------------------------|-----------------|---------|
|                        |                            | 🛃 拓扑视图                                | 品 网络视图          | 11 设备视图 |
| PC-System_1            | 💌 🖽 🔛                      | € <mark>±</mark>                      | 2 设备            | 既览      |
|                        | * 2                        | Hu.                                   | <u>∧</u> ₩ 1    | 莫块      |
| SIMATIC DC station     | _                          |                                       |                 | ^       |
| SIMATIC PC station     |                            | -                                     | _               |         |
|                        |                            | T Pro                                 | <u>+</u>        |         |
|                        |                            | CR                                    |                 |         |
|                        |                            | Wind                                  |                 | =       |
|                        | ) =<br>*                   |                                       |                 |         |
|                        | V                          |                                       | ~               | ~       |
| < .                    | > 100%                     | · · · · · · · · · · · · · · · · · · · | <del></del> 1   |         |
| PROFINET interface [Mo | dule]                      | 🔍 属性                                  | 包信息 见诊          | 新 □=▼   |
| 常规 10 变量               | 系统常数 文本                    |                                       |                 |         |
|                        | 🕢 🗹 使用 IP 协议               |                                       |                 | ^       |
| 选项                     |                            | IP 地址: 192                            | . 168 . 40 . 33 |         |
| 以太网地址                  |                            | 子网掩码: 255                             | . 255 . 255 . 0 |         |
| 「高级选坝                  |                            | 一使                                    | 用IP路由器          |         |

图 2-3 WinCC V13 SP1 RT Professional 计算机 IP 地址

如图 2-4 所示,建立一个内部变量 RTProTag。

| 遇 | 认变量表     |     |    |     |  |
|---|----------|-----|----|-----|--|
|   | 名称 🔺     | 数据线 | 类型 | 连接  |  |
|   | RTProTag | Int |    | <内部 |  |

图 2-4 建立变量

如图 2-5 所示,新建一个画面,放置一个 IO 域,并关联变量 RTProTag。

| 宋体                                                                                                    | ■ 16 ■ B I U S A ± E ± A ±                             | 📩 ± 🗶 ± 🚍 ± — ± 📕 ± 🔬 ± | · 흑 ± Ш ± \$\$ 4                           | <b>∮ 1⊴ ±</b> [ā,          |     |       |   |
|----------------------------------------------------------------------------------------------------|--------------------------------------------------------|-------------------------|--------------------------------------------|----------------------------|-----|-------|---|
| RTProTag:                                                                                                    | exit                                                   |                         |                                            |                            |     |       |   |
| ٢                                                                                                    | 1                                                      | П                       |                                            | > 100%                     |     | •     | Ş |
| /0 域_1 [I/0 ]                                                                                                    | 或]                                                     |                         |                                            | 风屋性                        | 制信息 | 12 诊断 |   |
| 🛐 馮忹列表                                                                                                    | 学相                                                     |                         |                                            |                            |     |       |   |
| ・ 唐性列表<br>常規<br>外型                                                                                                    | 常规<br><u> 过程</u>                                       | 格                       | 式                                          |                            |     |       |   |
| <ul> <li>・ 隅性列表</li> <li>常規</li> <li>外观</li> <li>特性</li> </ul>                                                               | 常规<br>过程<br>变里: RTProTag                               | 格                       | 式显示格式:                                     | 十进制                        |     |       | × |
| <ul> <li>属性列表</li> <li>常規</li> <li>外观</li> <li>特性</li> <li>布局</li> </ul>                                                     | 常規<br>过程<br>变量: RTProTeg<br>PLC变量:                     | 相                       | <b>式</b><br>显示格式:<br>城长度:                  | +进制                        |     |       | • |
| <ul> <li>馬住列表</li> <li>常规</li> <li>外观</li> <li>特性</li> <li>布局</li> <li>文本格式</li> <li>辺峰</li> </ul>                           | 常規<br>过程<br>变理: RIProTag<br>PLC变量:<br>地址:              | 道<br>产                  | 式<br>显示格式:<br>域长度:<br>前导零:                 | +进制<br>5 ♣                 |     |       | Ŧ |
| <ul> <li>属性列表</li> <li>常規</li> <li>外观</li> <li>特性</li> <li>布局</li> <li>文本格式</li> <li>限制</li> </ul>                           | 常規<br>过程<br>变量: RIProTag<br>PLC变量:<br>地址:              | ▲<br>Int                | <b>式</b><br>显示格式:<br>城长度:<br>前导零:<br>格式样式: | +进制<br>5 ♀<br>599999       |     |       | Ŧ |
| <ul> <li>萬性列表</li> <li>常規</li> <li>外观</li> <li>特性</li> <li>布局</li> <li>文本格式</li> <li>闪烁</li> <li>限制</li> <li>样式设计</li> </ul> | 常規<br><b>过程</b><br>変量: RTProTag<br>PLC変量:<br>地址:<br>类型 | int h                   | <b>式</b><br>显示格式:<br>域长度:<br>前导辈:<br>格式样式: | +进制<br>5 ♣<br>5<br>\$99999 |     |       | • |

图 2-5 建立画面及 IO 域

在"运行系统设置"中,如图 2-6 所示,设置"OPC 设置"。端口使用默认值 4861,安全策略使用 Basic128Rsa15,消息安全模式选择签名和加密。

| RTProOPCUASvr | ► PC-S | ystem_1 [SIMA                           | TIC PC stati | ion] → HMI_     | RT_1 [WinCC | RT Professional | ] 🕨 运行系统设置 |  |  |  |
|---------------|--------|-----------------------------------------|--------------|-----------------|-------------|-----------------|------------|--|--|--|
|               |        |                                         |              |                 |             |                 |            |  |  |  |
| 常规            | OP     | ''纮——如构服条                               | 哭细太          |                 |             |                 |            |  |  |  |
| 服务            | UI     | ~~~~~~~~~~~~~~~~~~~~~~~~~~~~~~~~~~~~~~~ | 6d-11-0-     |                 |             |                 |            |  |  |  |
| 画面            |        | 端口号: 4861                               |              |                 |             |                 |            |  |  |  |
| 键盘            |        | 服务                                      | 器 URL: opc.  | .tcp://[HostNam | ne]:4861    |                 | · · ·      |  |  |  |
| 报警            | 应      | 用程序安全策略                                 |              |                 |             |                 |            |  |  |  |
| 记录            | 1      | 安全行                                     | 新略           | 消息安全模式          |             |                 |            |  |  |  |
| OPC 设置        |        | ~ 二、                                    |              |                 |             | 这友知加家           |            |  |  |  |
| 用户管理          | -      | -1217/                                  |              |                 | 12-14       | 조伯伯加加           |            |  |  |  |
| 语言和字体         | -      | None<br>Desist2000-s45                  |              |                 |             |                 |            |  |  |  |
| Web 访问        | 4      | Basic128Ksa15                           |              |                 |             |                 |            |  |  |  |
| 图形设置          | 3      | Basic256                                |              |                 |             |                 |            |  |  |  |
| 变重设置          |        |                                         |              |                 |             |                 |            |  |  |  |
| 冗余            |        |                                         |              |                 |             |                 |            |  |  |  |
| Process Hi    |        |                                         |              |                 |             |                 |            |  |  |  |

图 2-6 RT Professional OPC UA 服务器设置

然后启动 WinCC RT Professional 运行系统,或者启动 WinCC RT Professional 仿真运行系统。

注意: WinCC V13 RT Professional 必须有授权,如果项目中使用了中文还必须 有硬件加密锁。否则 OPC UA 通信无法建立。

#### 组态 TP1500 Comfort OPC UA 客户端

使用 WinCC V13 SP1 创建 TP1500 Comfort 项目。建立连接,指向 WinCC V13 RT Professional OPC UA 服务器。如图 3-1 所示。

| TP15       | 000PCUAClient | HMI_1 [TP1500 | 情智面板] ) 连接 |           |                             |
|------------|---------------|---------------|------------|-----------|-----------------------------|
|            |               |               |            |           |                             |
| <b>盘</b> 在 | "设备和网络"中连     | 接到 S7 PLC     |            |           |                             |
| 连          | 接             |               |            |           |                             |
|            | 名称            | 通信驱动程序        | HMI 时间同步模式 | 工作站       | i 伙伴站                       |
| 2          | Connection_1  | OPC UA        |            |           |                             |
|            | <添加>          |               |            |           |                             |
| <          |               |               |            |           |                             |
| 64.1       |               |               |            |           |                             |
| 39         | 1 区域指针        |               |            |           |                             |
| 1          |               |               |            |           |                             |
| T          | P1500 精智面板    |               |            |           |                             |
|            | 接口:           |               |            |           |                             |
|            | OPC           | - I-          |            |           |                             |
|            |               |               |            |           |                             |
|            |               |               |            |           |                             |
|            |               |               |            |           |                             |
| 0          | PC客户端         |               | OPC 服务器    |           |                             |
|            |               |               | UA 服务器发    | 现 URL: op | oc.tcp://192.168.40.33:4861 |
|            |               |               | 安          | 全策略: Ва   | asic128Rsa15                |
|            |               |               | 消息安        | 全模式: 签    | 名和加密                        |
|            |               |               | 选择 OPC     | 服务器: 👻    | GAN OPC 服务器                 |
|            |               |               |            |           | ▼ 🔩 本地服务器                   |

图 3-1 TP1500 Comfort 项目建立 OPC UA 连接

由于 TP1500 Comfort 组态计算机就是 WinCC V13 RT Professional 项目运行计 算机,所以 IP 地址都是 192.168.40.33。

如图 3-2 所示,打开默认变量表,建立一个新变量 opctag,连接选择 Connection\_1。单击地址列下拉三角,将弹出浏览 OPC UA 服务器失败的提示。 单击 X 按钮关闭该窗口。

| - | 名称 🔺             | 数据类型  | 连接           | PLC 名称 | PLC 变量 | 地址              |     | 访问模式   | 采集周期 |
|---|------------------|-------|--------------|--------|--------|-----------------|-----|--------|------|
| - | Tag_ScreenNumber | UInt  | <内部变量>       |        | <未定义>  |                 | 1.0 |        | 1 s  |
|   | opctag           | Int16 | Connection_1 |        | 未      |                 | -   | ≪绝对访问> | 1 s  |
|   | ≪忝加>             |       |              |        |        | ■ 连接失败: opc.tc. |     | 变量     | 数据类型 |

图 3-2 浏览 OPC UA 服务器连接失败提示

在 WinCC V13 RT Professional 项目计算机中,浏览到如下文件夹,如图 3-3 所示。可以发现被拒绝的证书文件。

| Γ | C:\Program Files (x86)\Siemens\Automation\SCADA-RT_V11\WinCC\opc\UAServer\PK1\CA\rejec | ted\certs        | •                    |
|---|----------------------------------------------------------------------------------------|------------------|----------------------|
|   | Include in library   Share with   New folder                                           |                  |                      |
|   | Name *                                                                                 | Date modified    | Туре                 |
|   | Siemens OPC UA Client for WinCC [D870A7D5ECFD0A706384CB08C133D7EDE7162F5C].der         | 3/2/2015 2:42 PM | Security Certificate |

图 3-3 WinCC V13 SP1 RT Professional 拒绝证书文件夹

Copyright © Siemens AG Copyright year All rights reserved 3

Copyright © Siemens AG Copyright year All rights reserved 拷贝上述证书文件到如图 3-4 所示的文件夹内。

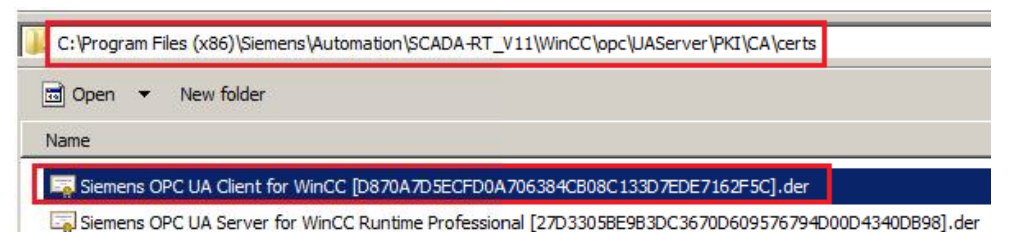

图 3-4 WinCC V13 SP1 RT Professional 允许证书的文件夹

然后,再次单击 TP1500 Comfort 项目变量表中的地址列下拉三角,就可以正常 浏览到 WinCC V13 RT Professional OPC UA 服务器了。如图 3-5 所示,选择 变量 RTProTag 后,单击 V 按钮关闭对话框。

| 地址  | 访问模式                       | 采集周期 |    | 已记录       | 源注     | 释      |
|-----|----------------------------|------|----|-----------|--------|--------|
|     |                            | 1 s  |    |           |        |        |
| -   | Absolute                   | 1 s  |    |           |        |        |
| ٠ 🖫 | opc.tcp://WIN7X64SP1LSZ:48 | 361  |    | 变量        |        | 数据类型   |
| -   | noot                       |      |    | RTProTag  |        | Int16  |
|     | 🕨 🧱 Types                  |      | -0 | @Diagnost | ticsIn | SByte  |
|     | 🕶 🧱 Objects                |      | -  | @ServerVe | rsion  | String |
|     | Server                     |      | -0 | @CurrentU | serN   | String |
|     | ✓ WinCC                    |      | -0 | @ServerNa | me     | String |
|     | - 🧱 @LOCALMACHIN           | IE:: | -0 | @Datasou  | rceNa  | String |
|     | Internal tags              |      | -0 | @Redunda  | ntSer  | UInt16 |
|     | List of all struct         | tur  | -0 | @Connecte | dRT    | UInt16 |
|     | List of all tags           |      | -0 | @LocalMa  | hine   | String |
|     | Archives                   |      | -  | @DeltaLoa | ded    | UInt32 |
|     | Views                      |      | -0 | @CurrentU | ser    | String |
|     |                            |      |    |           |        |        |

图 3-5 TP1500 Comfort 选择 OPC UA 变量

完成后的变量表如图 3-6 所示。

| 贯 | 對认变量表            |       |              |        |        |                                                                  |          |  |  |  |  |
|---|------------------|-------|--------------|--------|--------|------------------------------------------------------------------|----------|--|--|--|--|
|   | 名称 ▲             | 数据类型  | 连接           | PLC 名称 | PLC 变量 | 地址                                                               | 访问模式     |  |  |  |  |
| - | Tag_ScreenNumber | UInt  | <内部变量>       |        | <未定义>  |                                                                  |          |  |  |  |  |
| - | opctag           | Int16 | Connection_1 |        | <未     | ns=urn:WN7X64SP1LSZ:Siemens.Automation.WinCCRtPro;s=t RTProTag 💌 | Absolute |  |  |  |  |

图 3-6 完成后的变量表

建立一个画面,并放置一个 IO 域,并关联到 opctag。然后将项目下载到 TP1500 Comfort 中。

然后启动 TP1500 Comfort 运行系统。如图 3-7 所示, IO 域显示 #####, 说明 通信尚未建立。

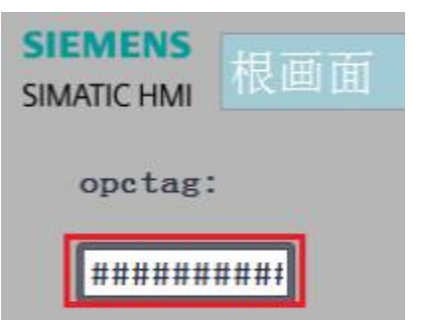

图 3-7 TP1500 Comfort 运行画面

此时退出 TP1500 Comfort 运行系统。如图 3-8 所示,双击触摸屏桌面上 My Computer 图标,进入文件系统。

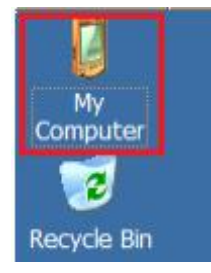

图 3-8 TP1500 Comfort 桌面

如图 3-9 所示,打开相应的文件夹,找到被拒绝的证书文件。

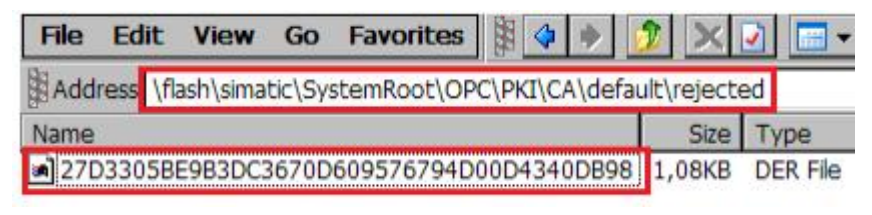

图 3-9 TP1500 Comfort 拒绝证书的文件夹

将该证书文件拷贝至如图 3-10 所示的文件夹内。

| File | Edit     | View     | Go      | Favorites   | 1           | 2     | ×     | 🖌 📰 🗸      |   |
|------|----------|----------|---------|-------------|-------------|-------|-------|------------|---|
| Add  | ress \fl | ash\sima | tic\Sys | stemRoot\OF | C\PKI\CA\de | fault | certs |            | _ |
| Name | 2        |          |         |             |             |       |       | •          |   |
| Win  | CC RT    | Advanc   | ed[06   | 98F114C227  | 0B1FE3A054  | 7236  | DC946 | 2746FF3E9] | 8 |
| 270  | 3305B    | E9B3DC3  | 3670D   | 609576794D  | 00D4340DB   | 98    |       |            |   |

图 3-10 TP1500 Comfort 允许证书的文件夹

再次启动 TP1500 Comfort 运行系统,通信仍然没有建立。

此时打开 WinCC V13 RT Professional 计算机,浏览到如图 3-11 所示的文件夹。可以发现一个新的被拒绝的证书文件。

| C: \Program Files (x86) \Siemens \Automation \SCADA-RT_V11\WinCC \opc \UAServer \PKI \CA \reject | ed\certs            |
|--------------------------------------------------------------------------------------------------|---------------------|
| Include in library  Share with  New folder                                                       |                     |
| Name *                                                                                           | Date modified       |
| Siemens OPC UA Client for WinCC [D870A7D5ECFD0A706384C808C133D7EDE7162F5C].der                   | 3/2/2015 2:42 PM    |
| WinCC_RT_Advanced@tp1500comfort [0698F114C2270B1FE3A0547236DC9462746FF3E9].d                     | er 3/2/2015 2:47 PM |

图 3-11 WinCC V13 SP1 RT Professional 拒绝证书文件夹

拷贝此证书文件至如图 3-12 所示的文件夹内。

| C: \Progr | am Files (x86)\Siemens\Automation\SCADA-RT_V11\WinCC\opc\UAServer\PKI\CA\certs           |
|-----------|------------------------------------------------------------------------------------------|
| 🖬 Open    | ▼ New folder                                                                             |
| Name      |                                                                                          |
| 🔙 WinCo   | L_RT_Advanced@tp1500comfort [0698F114C227081FE3A0547236DC9462746FF3E9].der               |
| Sieme     | ns OPC UA Client for WinCC [D870A7D5ECFD0A706384CB08C133D7EDE7162F5C].der                |
| Sieme     | ns OPC UA Server for WinCC Runtime Professional [27D3305BE9B3DC3670D609576794D00D4340DB9 |

图 3-12 WinCC V13 SP1 RT Professional 允许证书的文件夹

这样,就完成了认证过程。通信也成功建立。

如图 3-13 及图 3-14 所示,分别为 TP1500 Comfort 及 WinCC V13 SP1 RT Professional 的运行画面。

| SIEMENS<br>SIMATIC HMI | 根画面 |
|------------------------|-----|
| opctag:                |     |
| +168                   |     |

图 3-13 TP1500 Comfort 运行画面

| exit |
|------|
|      |

图 3-14 WinCC V13 SP1 RT Professional 运行画面